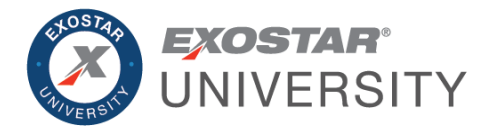

# Blue Origin Get Started Guide May 2024

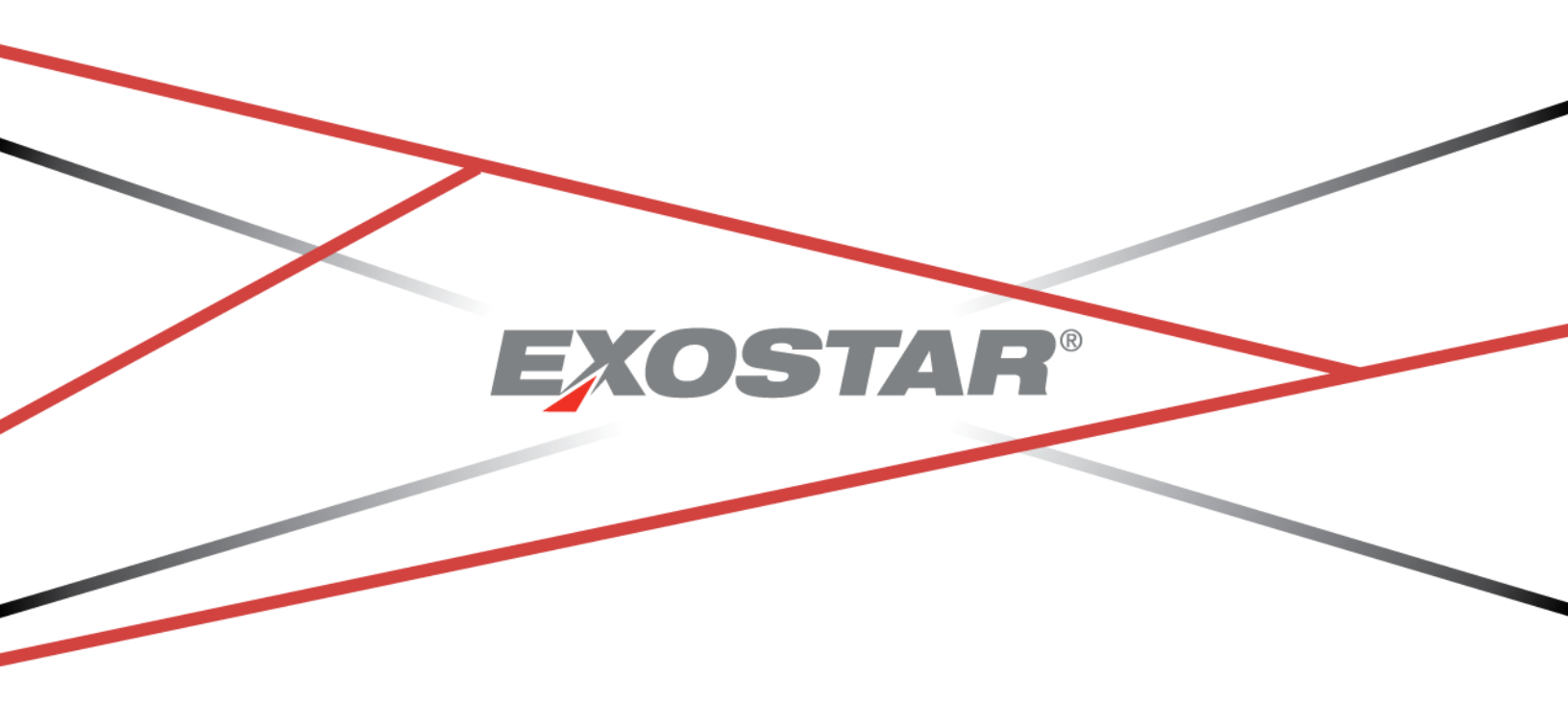

Copyright © 2024 Exostar LLC. All rights reserved

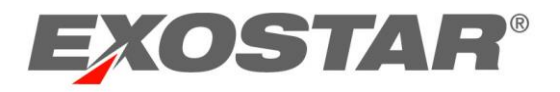

## CONTENTS

| Guide Overview                      | 3  |
|-------------------------------------|----|
| Step 1. Activate Account            | 3  |
| Step 2. Accept Terms and Conditions | 5  |
| Step 3. Purchase Credential         | 6  |
| Step 4. Activate License Key        | 8  |
| Step 5. Register Phone Number       | 9  |
| Step 6. Access P2P                  | 10 |

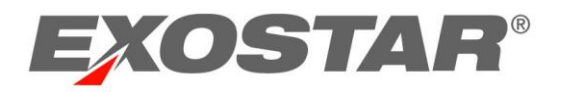

## GUIDE OVERVIEW

This guide provides instructions to Blue Origin suppliers once their accounts have been created in Exostar's Managed Access Gateway (MAG). This account is required to access Blue Origin applications, such as Blue Origin's Procure-to-Pay powered by Exostar's Supply Chain Platform (SCP). You must also obtain a Phone One-Time Password (OTP) without Proofing credential to access Blue Origin applications.

## STEP 1. ACTIVATE ACCOUNT

Please review all information provided in the account activation email, paying special attention to your **Account Details** and **User ID**.

**IMPORTANT**: Since you received and accepted the invitation, you are automatically designated as the Organization Administrator for your company. For more information on your administrative responsibilities, please see the <u>MAG Organization Administrator</u> page.

## To activate your MAG user account:

1. Locate the Account Activation email. Click the **ACTIVATE MY ACCOUNT** button.

| Ashleigh Howell,                                                                                                    |
|----------------------------------------------------------------------------------------------------|
| Your account has been created.                                                                                                    |
| You are assigned the role of Organization Administrator. Once your account is activated, you can perform administrative actions on behalf of your organization |
| To get started, activate your account before Jan 21, 2021.                                                                                                    |
| ACTIVATE MY ACCOUNT                                                                                                    |

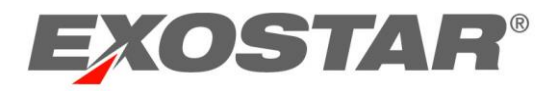

2. Review the Password Policy. Input and confirm your permanent Password. Click Next.

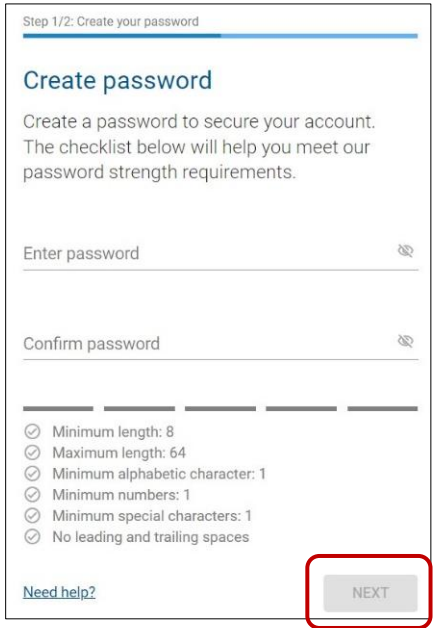

NOTE: Your Email Address or User ID and Password are used for all subsequent MAG logins.

3. Review the information on the screen concerning your security questions. Select and answer your **Security Questions**. Click **Next** to open the MAG Dashboard.

| Step 2/2: Security Questions and Answers                                                  |                                                                                               |
|-------------------------------------------------------------------------------------------|-----------------------------------------------------------------------------------------------|
| Set security questions and a                                                              | nswers 🛿                                                                                      |
| Further secure your account by setting will be used to recover your account an questions. | your security questions and answers. These<br>Id for additional security. Please answer all 4 |
| Question 1                                                                                | Answer 1                                                                                      |
| Question 2                                                                                | Answer 2                                                                                      |
| Question 3                                                                                | Answer 3                                                                                      |
| Question 4                                                                                | Answer 4                                                                                      |
| Show all answers                                                                          |                                                                                               |
| Need help?                                                                                | NEXT                                                                                          |

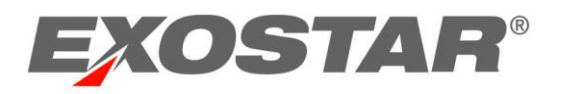

## STEP 2. ACCEPT TERMS AND CONDITIONS

Once you successfully activate your MAG account, you must accept the Blue Origin Procure-to-Pay (P2P) powered by Exostar SCP Terms and Conditions. To accept the P2P Terms and Conditions, you must have the Organization Administrator or P2P Application Administrator role. Access to P2P is not possible for any users in your organization until Terms and Conditions are accepted.

To accepts terms and conditions:

1. Locate the **Blue Origin Procure-to-Pay** tile, located under the **My Application** section of your MAG Dashboard. Click the **Agree to Terms** button.

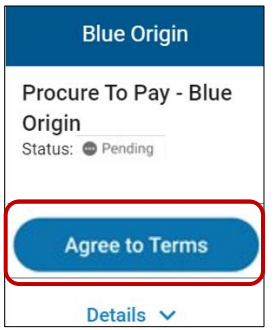

**NOTE**: If the tile says **Pending Terms**, an Organization Administrator or P2P Application Administrator must accept terms.

2. Review the Terms and Conditions. Check the box for I have read and agree to these terms and conditions. Click ACCEPT AND CONTINUE to complete the process.

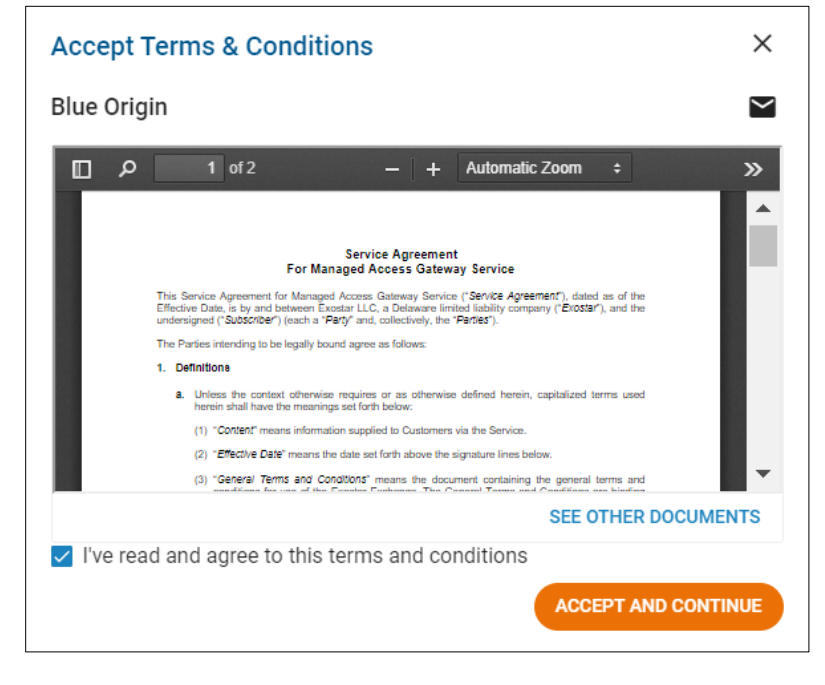

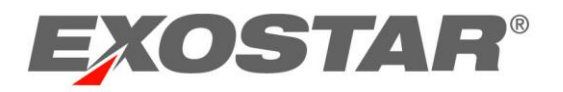

## STEP 3. PURCHASE CREDENTIAL

To access P2P, you must purchase a Phone One-Time Password (OTP) without Proofing credential from Exostar's Web Store.

To complete a credential purchase:

1. Navigate to the MAG login screen. Input your Email Address or User ID. Click Next.

| Step 1/2: Email Address / User ID                                                                               |
|----------------------------------------------------------------------------------------------------|
| Login                                                                                                    |
| Enter your Email Address or User ID                                                                             |
| Email Address or User ID                                                                                        |
| Login Using Company Credential (EAG)<br>Login Using Badge or Certificate<br>Need help?                          |
| Don't have an account? <u>Register</u><br>Unauthorized access to this system may constitute a criminal offense. |

2. Input your **Password**. Click **Next**.

| Step 2/2: Password                                   |      |
|------------------------------------------------------|------|
| Password                                             |      |
| exostart_3735                                        |      |
| Enter your Password                                  |      |
| Password                                             | Ŵ    |
| Use a different Email or User ID<br>Forgot Password? | NEXT |

3. Click the Get 2FA button from the My 2FA Credentials section on the MAG Dashboard.

| 6 | My 2FA Credentials 🕐              | Credential Strength: Username and Password Manage and Renew                                                                                           | Get 2F         | Have a license key?<br>Enter it here                                                                       |
|---|-----------------------------------|----------------------------------------------------------------------------------------------------|----------------|----------------------------------------------------------------------------------------------------|
| G | Elevate your credential strength: | Some of your applications are more secure than others.<br>To access them more quickly, elevate your security with your preferred 2FA if you have 2FA. |                | Elevate Credential Strength                                                                                |
| • | Link your existing credentials:   | Badge: Get access to applications using DoD CAC ( <u>CAC Policy</u> ), NASA PIV, NGC<br>OneBadge, or Canada DND PKI Smart Card. <u>Link now</u>       | Fe<br>Me<br>Pa | derated Identity Service (FIS)<br>dium Software Cert<br>Active<br>sscode expiration: 14 Nov, 2022 05:22 AM |

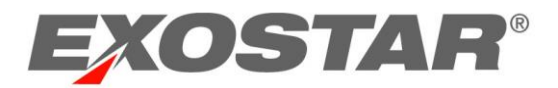

4. Select **Blue Origin** from the **Partner** drop-down menu. Select the radio button for the **Phone One Time Password (OTP) (Without Proofing) (1 Year)** option. Click **Next**.

| Purchase your Exostar Subscription                                                                                                    | Need Help?            |
|----------------------------------------------------------------------------------------------------|-----------------------|
| You may need a two-factor authentication (2FA) method to access some of your applications. 2FA strengthens secu presenting an additional verification step when you authenticate. You can use an existing 2FA credential, <i>or</i> you can a two-factor credential subscription from this page. | rity by<br>ı purchase |
| To renew existing two-factor credential subscription Click here.                                                                                                    |                       |
| Select Partner or Product<br>Blue Origin ~                                                                                                    |                       |
| <ul> <li>Phone-Based One Time Password (OTP) (Without Proofing) (US) (1 Year)</li> <li>Quantity: 1 \$35.00</li> </ul>                                                                                                    |                       |
| View More +                                                                                                    |                       |
|                                                                                                    | Next                  |

5. Review and input any missing information in the **Primary Information** and **Billing Address** sections. Click **Next**.

|                                                                                  |                                                                                             |                               | with Proofing<br>Quantity: | ionai (Trear)     |
|----------------------------------------------------------------------------------|---------------------------------------------------------------------------------------------|-------------------------------|----------------------------|-------------------|
|                                                                                  |                                                                                             |                               | Subtotal<br>Voucher        | \$85.00<br>\$0.00 |
| Middle Name (Optional)                                                           | Last Name                                                                                   |                               | Promotion<br>Tax/Shipping  | \$0.00<br>©       |
| Email                                                                            |                                                                                             |                               | Total                      | \$85.00           |
| This billing address is far and the set                                          | nucion option which you'll a to the                                                         | the next need                 |                            | Apply             |
| This billing address is for credit card or i<br>Address                          | nvoice option which you'll select on<br>Address 2 (Optional)                                | the next page.                |                            | Apply             |
| This billing address is for credit card or i Address 1234 Main St Country City   | nvoice option which you'll select on Address 2 (Optional) Apartment or suite State/Province | he next page.<br>Postal Code  | Promotion Code:            | Apply             |
| This billing address is for credit card or i Address 1234 Main St Country Choose | nvoice option which you'll select on Address 2 (Optional) Apartment or suite State/Province | ihe next page.<br>Postal Code | Promotion Code:            | Apply             |

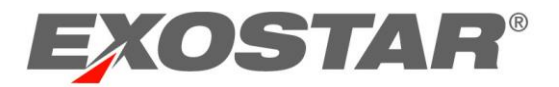

6. Select your **Payment Method** (credit or invoice). Input payment details, if paying by credit. Click **Submit**.

| "ayment<br>elect payment method (select invoice if using a voucher):"Please note, Exostar does not accept<br>redit card payments greater than \$5.000."                      | Quantity:                        |                               |
|----------------------------------------------------------------------------------------------------|----------------------------------|-------------------------------|
| Credit Card     VISA     E     Invoice                                                                                                    | Subtotal<br>Voucher<br>Promotion | \$40.00<br>-\$40.00<br>\$0.00 |
| you choose the invoice option:<br>An invoice with instructions on making the payment will be emailed to you.<br>Your invoice must be paid in full for order to be processed. | Tax<br>Shipping<br>Handling      | \$0.00<br>\$0.00<br>\$0.00    |
| V I'm not a robot                                                                                                    | Total                            | \$0.00                        |

**NOTE**: If you pay by invoice, you must make full payment prior to receiving the hardware token.

A confirmation screen displays and you receive a confirmation email containing the license key required for the activation process. You can activate directly from the confirmation screen, or later via your MAG user account and the My 2FA Credentials section.

## STEP 4. ACTIVATE LICENSE KEY

Once you successfully complete your purchase, you can activate your credential directly from the web store or through your MAG account. To activate your license key in the MAG portal:

- 1. Login to your MAG user account with Email Address or User ID and Password.
- 2. In the **My 2FA Credentials** section on the MAG Dashboard, click the **Enter it here link**, under **Have a License Key?.**

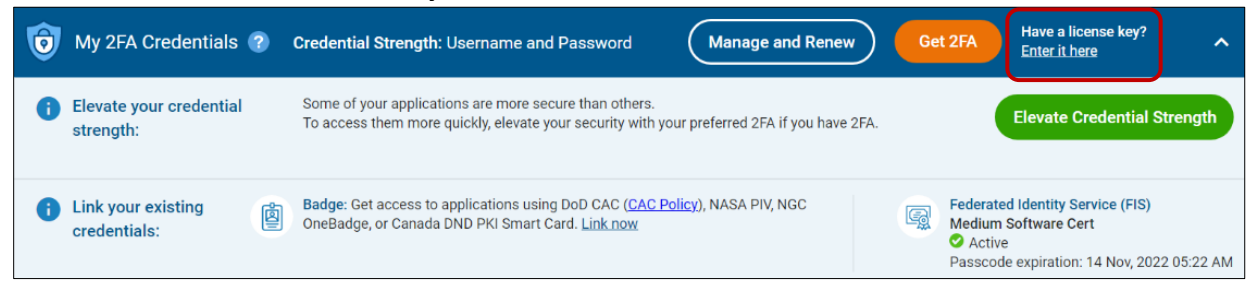

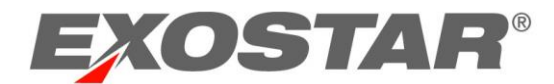

#### 3. Enter the license key you received via email in the field provided. Click **Next**.

| Enter license key                                                                                                    |      |
|----------------------------------------------------------------------------------------------------|------|
| You should have received an email with the license key to activate your credential. Enter it below to continue.<br>You'll need your license key to proceed. If you don't have it right now, press 'CANCEL'. |      |
| License key                                                                                                    |      |
| CANCEL                                                                                                    | NEXT |

#### STEP 5. REGISTER PHONE NUMBER

The next step is to register a phone number and bind it to your MAG account. You can register up to three phone numbers to your OTP. **It is highly recommended you register at least two phone numbers.** In instances where you no longer have access to one phone number, you can login with the other and update the numbers associated with your subscription. For the protection of your account, the phone numbers can be updated only after you login with your phone OTP.

To register your phone number:

- 1. On the **Set-up phone one-time passcode** page, select your **Country**.
- 2. Enter your **Phone Number** (do not include parenthesis, dashes, etc). Enter your number again to confirm.
- 3. Select the method to receive your verification code, choose either Send **Text** or **Send Voice**.

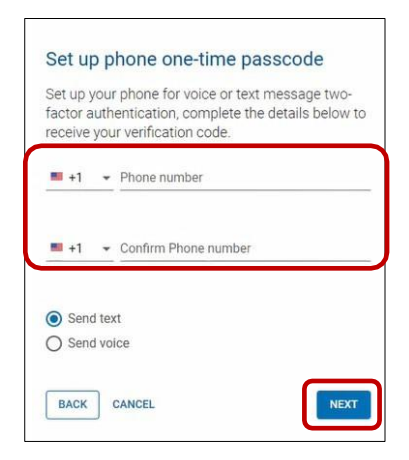

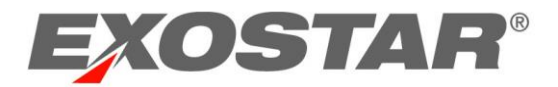

4. Enter the code you received on your phone into the **Verification** field provided on the screen. Select **Next**.

| A verifica  | ation code has bee         | n sent to your ph | hone. |
|-------------|----------------------------|-------------------|-------|
| Enter Sod   | e<br>le sent to your phone |                   |       |
| Resend veri | fication code              |                   |       |
| BACK        | CANCEL                     |                   | EXT   |
|             |                            |                   |       |

A confirmation screen will display, and you can now access the desired applications with your credential.

## STEP 6. ACCESS P2P

Once you successfully complete account and credential set-up, you can access the Blue Origin Procure-to-Pay powered by Exostar SCP application. To access the application:

- 1. Login to your MAG user account with your **Email Address** or **User ID** and **Password**.
- 2. Locate the **Blue Origin Procure-to-Pay** tile, located in the **My Applications** section of the MAG Dashboard. Click **Launch**.

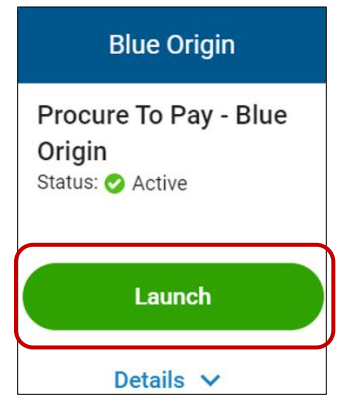

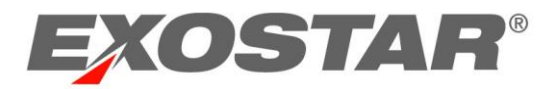

3. Select the phone number to which you want use to receive the OTP code. Choose the delivery method. Click **Send** to have the code sent to your phone.

| Two-Step Verification     |        |
|---------------------------|--------|
| Send a code to your phone |        |
| Number ending in 3970     | *      |
| Send text                 |        |
| Send voice message        |        |
|                           | CANCEL |

4. You will receive the OTP code on your phone. Enter the code in the **OTP code** field. Click **Next** to open the P2P application.

**NOTE**: Once you receive the code, it will be valid for the next two minutes. If the code expires, click **Resend verification code**.

| Two-Step Verification                            |        |      |
|--------------------------------------------------|--------|------|
| A verification code has been sent to your phone. |        |      |
| Enter code                                       |        |      |
| Enter the code sent to your phone                |        |      |
| Resend verification code                         | CANCEL | NEXT |